## Práctica Dirigida No. 5

## **MICROSOFT Acess**

## ACTIVIDAD: Realiza las siguientes instrucciones.

- 1. Dentro de esta práctica diseñarás una base de datos nueva, grábala con el nombre de EMPLEADOS; es importante señalar que cada una de las tablas que des de alta deberá tener un *campo clave* definido.
- 2. Diseña la tabla: DATOS EMPLEADOS, tomando en cuenta que el campo *Fotografía* deberá se de tipo Objeto Ole, que el campo *Edo\_Civil* deberá tener una Regla de Validación que sólo permita capturar en él los caracteres C, S o D y que el campo clave es *No\_Nómina*. Una vez diseñada la tabla, captura en ellos los datos que se indican.

| 🖉 Microsoft Access - [Datos Empleados : Tabla]                                                   |           |            |                 |             |           |              |                |  |  |  |  |  |
|--------------------------------------------------------------------------------------------------|-----------|------------|-----------------|-------------|-----------|--------------|----------------|--|--|--|--|--|
| 🖩 🕮 Archivo Edición Ver Insertar Eormato Registros Herramientas Ventana ? Escriba una pregunta 🗸 |           |            |                 |             |           |              |                |  |  |  |  |  |
| 🖄 - 🔚 🔁 🖨 Q 🖤   % 🖻 🖻 🗠 🕺 🛃 🦻 Y 🗿 ♡ 🙀 > × ⋈ 🗊 ⁄a - Q .                                           |           |            |                 |             |           |              |                |  |  |  |  |  |
|                                                                                                  | No_Nómina | Fotografía | Nombre          | Teléfono    | Edo_Civil | Clave_Puesto | Clave_Proyecto |  |  |  |  |  |
|                                                                                                  | 345234    |            | Francisco Lope  | 5-457-45-45 | С         | E1           | P1             |  |  |  |  |  |
|                                                                                                  | 345212    |            | Claudia Diaz    | 5-344-23-23 | S         | E2           | P1             |  |  |  |  |  |
|                                                                                                  | 345276    |            | Laura Flores    | 5-234-23-12 | D         | E5           | P2             |  |  |  |  |  |
|                                                                                                  | 345123    |            | Manuel Cota     | 5-564-32-12 | С         | E2           | P3             |  |  |  |  |  |
|                                                                                                  | 345224    |            | Luis Chaves     | 5-345-23-23 | S         | E3           | P3             |  |  |  |  |  |
|                                                                                                  | 345272    |            | Gloria Castro   | 5-347-65-34 | S         | E5           | P2             |  |  |  |  |  |
|                                                                                                  | 345156    |            | Alfredo Cordoba | 5-232-12-23 | С         | E4           | P1             |  |  |  |  |  |
|                                                                                                  | 345232    |            | Carlos Flores   | 5-345-34-21 | S         | E5           | P3             |  |  |  |  |  |
|                                                                                                  | 345245    |            | Adrian Perez    | 5-345-21-29 | D         | E1           | P2             |  |  |  |  |  |
|                                                                                                  | 345294    |            | Mario Suares    | 5-675-34-32 | С         | E4           | P2             |  |  |  |  |  |
|                                                                                                  | 0         |            |                 |             |           |              |                |  |  |  |  |  |
|                                                                                                  |           |            |                 |             |           |              |                |  |  |  |  |  |
|                                                                                                  |           |            |                 |             |           |              |                |  |  |  |  |  |
|                                                                                                  |           |            |                 |             |           |              |                |  |  |  |  |  |
|                                                                                                  |           |            |                 |             |           |              |                |  |  |  |  |  |
|                                                                                                  |           |            |                 |             |           |              |                |  |  |  |  |  |
|                                                                                                  |           |            |                 |             |           |              |                |  |  |  |  |  |
|                                                                                                  |           |            |                 |             |           |              |                |  |  |  |  |  |
|                                                                                                  |           |            |                 |             |           |              |                |  |  |  |  |  |
|                                                                                                  |           |            |                 |             |           |              |                |  |  |  |  |  |
|                                                                                                  |           |            |                 |             |           |              |                |  |  |  |  |  |
|                                                                                                  |           |            |                 |             |           |              |                |  |  |  |  |  |
|                                                                                                  |           |            |                 |             |           |              |                |  |  |  |  |  |
|                                                                                                  |           |            |                 |             |           |              |                |  |  |  |  |  |
| Registro: I I I II II II II II III III III IIII IIII                                             |           |            |                 |             |           |              |                |  |  |  |  |  |
| Vista Hoja de datos MAYÚS NUM                                                                    |           |            |                 |             |           |              |                |  |  |  |  |  |

**3.** Diseña la tabla: PUESTOS, tomando en cuenta que el campo clave es *Clave\_Puesto*, una vez diseñada captura los datos que se indican.

| □□ Archivo Edición Yer Insertar Eorina on a pregunta - 5   □□ -□ -□ -□ -□ -□ -□ -□   □□ -□ -□ -□ -□ -□ -□ -□ -□   □□ -□ -□ -□ -□ -□ -□ -□ -□   □ -□ -□ -□ -□ -□ -□ -□ -□   □ -□ -□ -□ -□ -□ -□ -□ -□   □ Clave Puesto Nombre Puesto -□ -□ -□ |
|----------------------------------------------------------------------------------------------------|
| M ・ 日 戦 毎 Q ** A 軸 main ** 9 急 社 A F 写 酒 ▽ M ト・ M 位 酒・ ② ・                                                                                                    |
|                                                                                                    |
| VIGUE ELIESTI INTUTUTE ELIESTI OTETTI ELIESTI                                                                                                    |
| Security 100                                                                                                    |
| F2 Asistente 3000                                                                                                    |
| E3 Supervisor 6500                                                                                                    |
| E4 Subdirector 12000                                                                                                    |
| E5 Director 30500                                                                                                    |
| * 0                                                                                                    |
|                                                                                                    |
|                                                                                                    |
|                                                                                                    |
|                                                                                                    |
|                                                                                                    |
|                                                                                                    |
|                                                                                                    |
|                                                                                                    |
|                                                                                                    |
|                                                                                                    |
|                                                                                                    |
|                                                                                                    |
|                                                                                                    |
|                                                                                                    |
|                                                                                                    |
|                                                                                                    |
|                                                                                                    |
| Registro: II I III X de 5                                                                                                    |
| Vista Hoja de datos NUM                                                                                                    |

**4.** Diseña la tabla: **PROYECTOS**, tomando en cuenta que el campo *Patrocinio* es de tipo **SI/NO** y que el campo clave es *Clave\_Proyecto*, al terminar captura también los datos de la tabla.

| 🖉 Microsoft Access - [Proyectos : Tabla] |                          |                      |                         |      |        |                      |     |  |
|------------------------------------------|--------------------------|----------------------|-------------------------|------|--------|----------------------|-----|--|
| Archivo Edición Ver Insertar Er          | ormato <u>R</u> egistros | <u>H</u> erramientas | Ve <u>n</u> tana        | 2    |        | Escriba una pregunta | ×   |  |
| 🔟 🗸 🔛 🔁 🖨 🗟 🖤 🕺 🗈 🗉                      | a 🗠 🍓 🛃                  | XI 🦻 🛅               | $\nabla   \mathbf{A}  $ | ▶* ₩ | 🗗 ⁄a • | 2.                   |     |  |
| Clave_Proyecto Nombre_Proyecto           | Fecha_Inicio             | Petrocinio           |                         |      |        |                      |     |  |
| ▶ P1 Página de Internet                  | 08/05/1999               |                      |                         |      |        |                      |     |  |
| P2 Correo Electronico                    | 06/09/1999               | ✓                    |                         |      |        |                      |     |  |
| P3 Diseño de Imagen                      | 04/09/1999               | •                    |                         |      |        |                      |     |  |
| *                                        |                          |                      |                         |      |        |                      |     |  |
|                                          |                          |                      |                         |      |        |                      |     |  |
|                                          |                          |                      |                         |      |        |                      |     |  |
|                                          |                          |                      |                         |      |        |                      |     |  |
|                                          |                          |                      |                         |      |        |                      |     |  |
|                                          |                          |                      |                         |      |        |                      |     |  |
|                                          |                          |                      |                         |      |        |                      |     |  |
|                                          |                          |                      |                         |      |        |                      |     |  |
|                                          |                          |                      |                         |      |        |                      |     |  |
|                                          |                          |                      |                         |      |        |                      |     |  |
|                                          |                          |                      |                         |      |        |                      |     |  |
|                                          |                          |                      |                         |      |        |                      |     |  |
|                                          |                          |                      |                         |      |        |                      |     |  |
|                                          |                          |                      |                         |      |        |                      |     |  |
|                                          |                          |                      |                         |      |        |                      |     |  |
|                                          |                          |                      |                         |      |        |                      |     |  |
|                                          |                          |                      |                         |      |        |                      |     |  |
|                                          |                          |                      |                         |      |        |                      |     |  |
|                                          |                          |                      |                         |      |        |                      |     |  |
|                                          |                          |                      |                         |      |        |                      |     |  |
|                                          |                          |                      |                         |      |        |                      |     |  |
| Registro: 1 + +1 +                       | * de 3                   |                      |                         |      |        |                      |     |  |
| Vista Hoja de datos                      |                          |                      |                         |      |        |                      | NUM |  |

- 5. Establece la relación entre las tablas.
- **6.** Diseña un formulario para capturar los datos de los empleados, en este formulario la captura de la *Clave\_Proyecto* y la *Clave\_Puesto* deberá hacerse mediante un cuadro combinado.
- 7. Diseña una consulta que nos indique el nombre de los *Empleados*, el *Puesto* que ocupan (nombre) y el Nombre del Proyecto en el que participan simpre y cuando este proyecto tenga *Patrocinio*, al terminar genera un informe que dé mejor presentación a esta consulta. Grábalos como CONSULTA PATROCINIO e INFORME PATROCINIO, respectivamente.
- 8. Diseña una consulta que nos indique el No\_nómina, Nombre, Teléfono, Fotografía, Sueldo y Puesto de aquellos empleados que sean Solteros o Divorciados y que ocupen alguna Dirección o Subdirección (E4 o E5). Genera un informe para el resultado de la consulta y grábalos con el nombre de CONSULTA EDO. CIVIL e INFORME EDO. CIVIL respectivamente.